## Print to pdf windows server

Print to pdf windows server Rating: 4.4 / 5 (4283 votes) Downloads: 37522

CLICK HERE TO DOWNLOAD>>>https://tds11111.com/7M89Mc?keyword=print+to+pdf+windows+server

Click The printer that I want isn't listed. On the right hand side, look for Related Settings and click the Print server properties link. It should install the drivers for MPTP, but, PM. We have a Windows Server instance that we use as a Remote Desktop server. The, • We have been having an issue for the pastmonths where on allof our Windows Server RDSH, the Microsoft Print to PDF feature stopped working, · Go to Start and search for ' optional features'. Select port "FILE: (Print to File)" (i tried other ports and it's the same) In the left (Manufacturer) part choose Microsoft, in the right part chose MPTP. Click Add Printer on the command bar. And now you have Microsoft print to PDF Hello MrK, Good day! Then type 'optional features 'in the, · Press the Windows key an type "print", that should be enought to show "Printers and Scanners", select it to open the Printers and Scanners settings window. Someone online suggested removing and reinstalling the Microsoft Print to PDF printer Details. Select Use an existing port then click in the list box then select PDF (Local Port) Use the existing port "FILE: (Print to File)": On Windowsnow you should be able to select Manufacturer: Microsoft and Printers: Microsoft print to PDF. For the Server however select Have Disk. Due to the scope of your question, it is best to ask Server related questions on Microsoft Site Q&A which is a technical community platform where most of the members were IT professionals that would greatly help you with the issue Click Add a local printer or network printer with manual settings then click Next. Add Printer. Select file in the folder you copied the driver files to. Add Printer. Hit Enter. See the button at the bottom called Open Devices and Printers. "The printer that I want isn't listed". The rest is Next, Next Finish. Select port "FILE: (Print to File)" (i tried 1 answer. Open Devices and Printers. Make sure you have updated with all patches in the server. Alternatively, you can press Windows + R together to open a Run dialog box. "Add a local printer or network printer with manual settings". "The printer that I want isn't listed". "Add a local printer or network printer with manual settings". Until today, people could print to PDF. Suddenly today the Print button Preferences button, and options are greyed out and cannot be clicked. I'm John DeV a Windows user like you and I'll be happy to assist you today. In the window that opens, select the Advanced tab. Windows Server has this issue last summer and their was an patch released for this issue. Click Start then type: devices and printers.

Difficulté Très facile

Durée 845 heure(s)

Catégories Art, Vêtement & Accessoire, Énergie, Sport & Extérieur, Jeux & Loisirs

Coût 833 USD (\$)

## Sommaire

Étape 1 -Commentaires

| Matériaux | Outils |
|-----------|--------|
| Étape 1 - |        |